## (知 F1000-AK系列Bootware下升级方法)

软件版本升级 zhiliao\_8mkdB 2018-11-24 发表

# 组网及说明

## 1 配置需求或说明

### 1.1 适用的产品系列

本案例适用于如F1000-AK180、F1000-AK170等F1000-AK系列的防火墙。

#### 1.2 配置需求及实现的效果

设备无法进入系统,只能Console登陆设备进行版本导入使用。 注:升级过程中不要中途对设备断电!!

### 配置步骤

2 升级步骤

#### 2.1 升级准备

#### 下载需要的版本

#登陆官网www.h3c.com.cn后点击"产品支持与服务">>"软件下载"

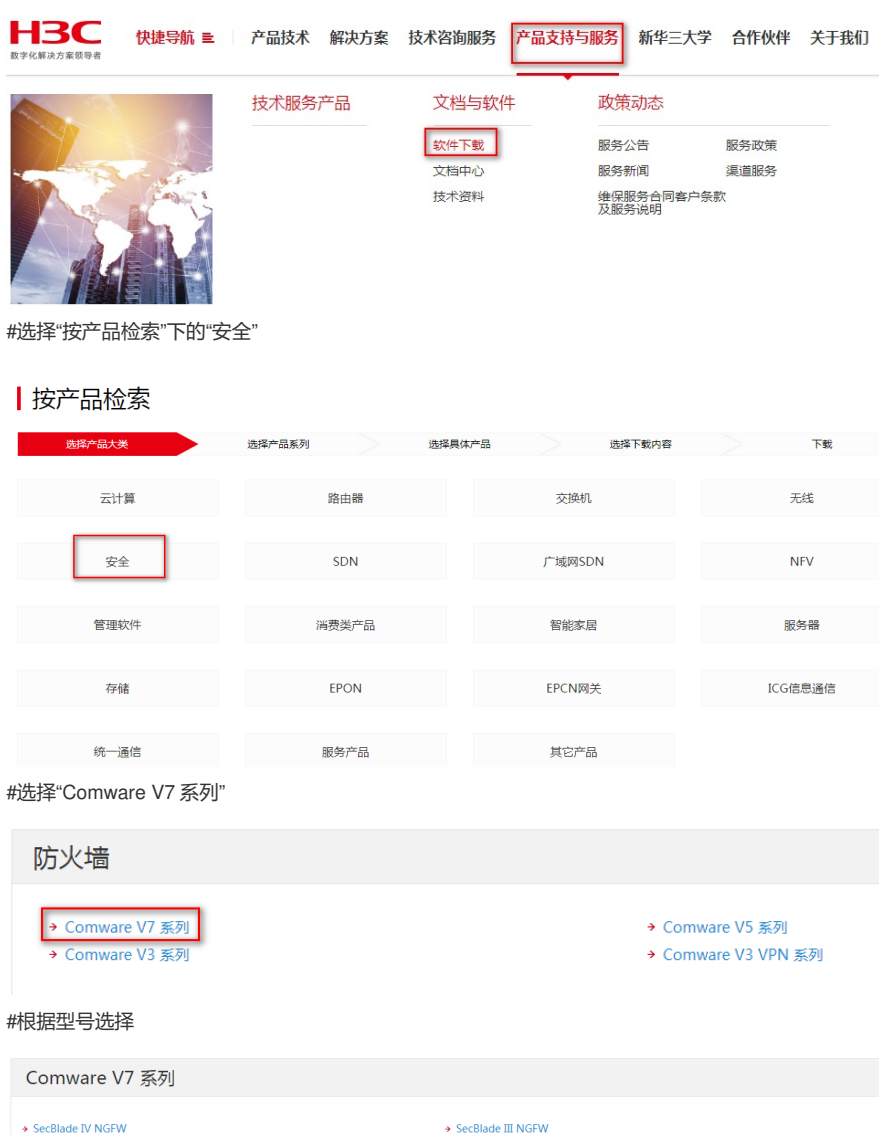

| Comware V7 系列                                                                                                    |                                                                                                    |
|----------------------------------------------------------------------------------------------------|----------------------------------------------------------------------------------------------------|
| <ul> <li>SecBlade IV NGFW</li> <li>H3C SecPath F5080-D F5060-D F5030-D</li> <li>H3C SecPath F5040 F5020 F5010</li> <li>H3C SecPath F1000-AK180 F1000-AK170 F1000-AK160 F1000-AK150 F1000-AK150 F1000-AK180 F1000-AK180 F10</li></ul> | <ul> <li>SecBlade III NGFW</li> <li>H3C SecPath F5080 F5060 F5030 F5000-M</li> <li>H3C SecPath F1000-AK185 F1000-AK175 F1000-AK165 F1000-AK155 F1000-<br/>AK145 F1000-AK135 F1000-C-EF100-A-SI</li> <li>H3C SecPath F1000-AK125 F1000-AK115 F1000-C8150 F1000-C8130 F1000-<br/>C8120</li> </ul> |
| F1000-C8170 F1000-C8160 F1070-GM F1000-E-G2 F1000-A-G2 F1000-S-G2<br>F1000-C-G2 F100-E-G2 F100-A-G2 F100-E-EI F100-A-EI<br>+ H3C SecPath F100-C-A5 F1000-C8110 F100-C50-WiNet                                                                                                    | <ul> <li>H3C SecPath F1000-AK120 F1000-AK110 F1000-AK109 F1000-AK108 F1010<br/>F1005 F100-M-G2 F100-S-G2 F100-C-G2 F100-C-EI F100-C80-WINet F100-C60-<br/>WiNet</li> </ul>                                                                                                    |

#本案例制作时,已获取F100-C-G2的Release 9510P08版本文件,并将解压出来的ipe文件重命名为mai n.ipe备用

### 在Bootware下通过以太网口利用TFTP导入系统文件

3CDaemon.rar

#本案例使用3CD软件 ,选择TFTP方式导入版本文件(电脑防火墙注意关闭)

| File View Help TFTP Server Start Time | Peer          | 1-    |                                                                 |  |
|---------------------------------------|---------------|-------|-----------------------------------------------------------------|--|
| TFTP Server Start Time                | Peer          | -     |                                                                 |  |
|                                       |               | Bytes | Status                                                          |  |
| Conf gure TFFF Server                 | 2:58:43 local | 0     | Listening for TFTP requests on IP address: 192.168.0.6, Port 69 |  |

#选择需要导入的文件main.ipe文件的路径

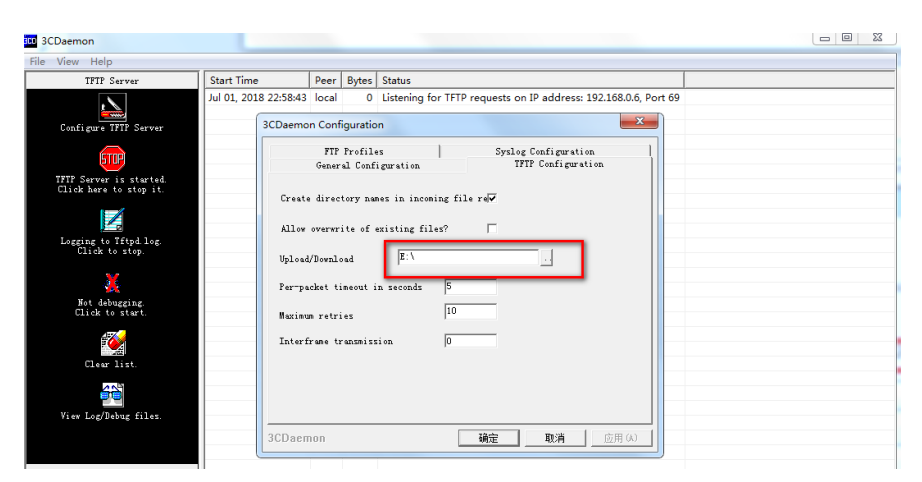

#将电脑网线直连管理口0,并设置IP地址。

| Internet 协议版本 4 (TCP/IPv4) 属性       | ? X                          |
|-------------------------------------|------------------------------|
| 常规                                  |                              |
| 如果网络支持此功能,则可以获取E<br>您需要从网络系统管理员处获得适 | 自动指派的 IP 设置。否则,<br>当的 IP 设置。 |
| ◎ 自动获得 IP 地址(0)                     |                              |
| ─◎ 使用下面的 IP 地址(S):                  |                              |
| IP 地址(I):                           | 192 .168 . 0 . 6             |
| 子网掩码(U):                            | 255 . 255 . 255 . 0          |
| 默认网关(0):                            |                              |
| ● 自动获得 DNS 服务器地址(B)                 | 3):                          |
| 首选 DNS 服务器(P):                      |                              |
| 备用 DNS 服务器(A):                      |                              |
| 🔲 退出时验证设置 (L)                       | 高级(V)                        |
|                                     | 确定 取消                        |

#使用Console线连接设备

#在设备启动过程中,当出现"Press Ctrl+B to enter extended boot menu..."时,立即键入<Ctrl+B>,按下<Enter>键后,系统将进入BootWare主菜单。

System is starting... Press Ctrl+D to access BASIC-BOOTWARE MENU... Press Ctrl+T to start heavy memory test. Booting Normal Extended BootWare The Extended BootWare is self-decompressing....Done. \*\*\*\*\*\*\* H3C SecPath BootWare, Version 2.01 Copyright (c) 2004-2018 New H3C Technologies Co., Ltd. Compiled Date : Apr 13 2018 Memory Type Memory Size : DDR3 SDRAM : 1024MB Memory Speed Flash Size : 667MHz : 16MB Nandflash Size : 256MB PCB Version : Ver.A BootWare Validating Press Ctrl+B to access EXTENDED-BOOTWARE MENU... Password recovery capability is enabled. Note: The current operating device is flash Enter < Storage Device Operation > to select device. |<1> Boot System <2> Enter Serial SubMenu 3> Enter Ethernet SubMenu <4> File Control (55) Restore to Factory Default Configuration (65) Skip Current System Configuration (75) BootWare Operation Menu \_\_\_\_\_ Ctrl+Z: Access EXTENDED ASSISTANT MENU Ctrl+C: Display Copyright Ctrl+F: Format File System Enter your choice(0-9): #在BootWare主菜单下键入<3>,可以进入以太网口子菜单,系统显示如下: Enter your choice(0-9) 3 ====<Enter Ethernet SubMenu>= Note: the operating device is flash <1> Download Image Program To SDRAM And Run <2> Update Main Image File <3> Update Backup Image File <4> Download Files(\*.\*) <5> Modify Ethernet Parameter <0> Exit To Main Menu <Ensure The Parameter Be Modified Before Downloading!> Enter your choice(0-5): #键入<5>进入以太网口配置菜单 Enter your choice(0-5): 5 =====<ETHERNET PARAMETER SET>============== |Note: '.' = Clear field. | '-' = Go to previous field. | Ctrl+D = Quit. \_\_\_\_\_ Protocol (FTP or TFTP): TFTP (不管看的是什么,直接输入TFTP,然后回车) Load File Name :host main.ipe (不管看的是什么,直接输入main.ipe,然后回车) Target File Name :target main.ipe (不管看的是什么,直接输入main.ipe,然后回车) Server IP Address :192.168.0.10 192.168.0.6 (不管看的是什么,直接输入电脑主机的 IP,比如192. 168.0.6, 然后回车) Local IP Address :192.168.0.50 192.168.0.1 (不管看的是什么,直接输入和电脑主机的ip同一网段, 比如192.168.0.1, 然后回车) Subnet Mask :0.0.0.0 255.255.255.0 (不管看的是什么,输入网络掩码,然后回车) Gateway IP Address: 0.0.0.0 (不管看的是什么,直接回车)

#回到以太网菜单后,选择<2>升级主应用程序,等待版本下载完成

| ==================================== |
|--------------------------------------|
| Enter your choice(0–5): 2            |
| Lading                               |
| noorth <sup>6</sup>                  |
|                                      |
|                                      |
|                                      |
|                                      |
|                                      |
|                                      |
|                                      |
|                                      |
|                                      |
|                                      |
|                                      |
|                                      |
|                                      |
|                                      |
|                                      |
|                                      |
|                                      |
|                                      |
|                                      |
|                                      |
|                                      |
|                                      |
|                                      |
|                                      |
|                                      |
| Done.<br>100736000 bytes downloaded! |

#下载完之后,设备会自动将ipe文件解压出bin文件

Image file f1010fw-cmw710-boot-R9510P08.bin is self-decompressing... Saving file flash:/f1010fw-cmw710-boot-R9510P08.bin ..... Image file f1010fw-cmw710-system-R9510P08.bin is self-decompressing... Saving file flash:/f1010fw-cmw710-system-R9510P08.bin ..... Done.

#### 2.2 重启设备完成升级

#选择<0>返回上级菜单后,再选择<0>重启设备。

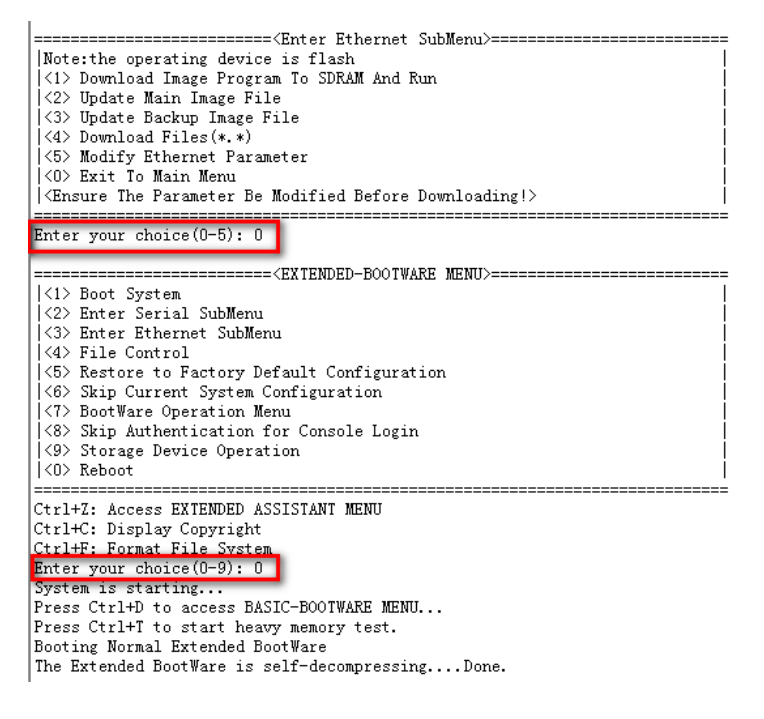

2.3 查看与验证 #设备已能正常启动,就表示版本已正常导入。 H3C/dis version H3C Comware Software, Version 7.1.064, Release 9510P08 Copywight (s) 2004 2018 Now H3C Tochnologics Co., Ltd. All rights reserved. H3C SecPath F100-C-G2 uptime is 0 weeks, 0 days, 0 hours, 5 minutes Last reboot reason: User reboot

Boot image: flash:/f1010fw-cmw710-boot-R9510P08.bin Boot image version: 7.1.064, Release 9510P08 Compiled May 11 2018 16:00:00 System image: flash:/f1010fw-cmw710-system-R9510P08.bin System image version: 7.1.064, Release 9510P08 Compiled May 11 2018 16:00:00

SLOT 1 CPU type: Multi-core CPU DDR3 SDRAM Memory 1008M bytes Board PCB Version:Ver.A Basic BootWare Version: 2.01 Extend BootWare Version: 2.01 [SubSlot 0]12GE (Hardware)Ver.A, (Driver)1.0

配置关键点